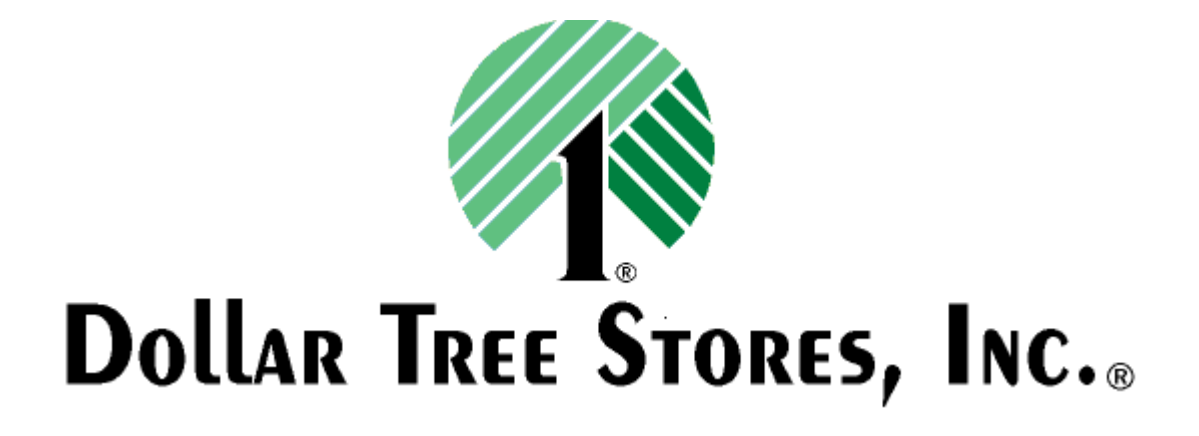

Vendor Quick Reference Guide FOR TMS 4.0

Please refer to the *Inbound Shipping Requirements and Regulations Guide* for additional information on Dollar Tree shipping policies.

### **Objective**

The purpose of this document is to provide the vendor with step-by-step instructions for creating and tracking Routing Requests in Power TMS.

If a vendor believes that adhering to the following guidelines will result in additional transportation expense and/or cube loss, please contact the appropriate Dollar Tree representative. Please refer to the "News and Information" portlet upon login for current state assignments. The appropriate Dollar Tree representative is determined by the origin location of the Routing Request. Each instance will be reviewed and the best transportation decision will be made.

### Disclaimer

Dollar Tree Stores, Inc has several affiliates. Among these affiliates are Dollar Tree Distribution, Inc., Greenbrier International, Inc., Deal\$-Nothing Over a Dollar, Dollar Tree Merchandising, Inc., and Dollar Tree Canada (Dollar Giant). All rules and regulations in this document apply to shipments for Dollar Tree and all of its affiliates.

Please also note this document along with the 'Inbound Shipping Requirements and Regulations Guide' will be available in the 'News and Information' box upon login

| nd Information                                         |                              |
|--------------------------------------------------------|------------------------------|
| eral                                                   |                              |
| New and Information Portal controlled through the Ne   | ws and Events Admin Portal a |
| Created at Dollar Tree Stores Level. If at Admin level | do you see?                  |
| lates                                                  |                              |
| No news items at this time.                            |                              |
| System Info                                            |                              |
| no news items at this time.                            |                              |
|                                                        |                              |
|                                                        |                              |
|                                                        |                              |
|                                                        |                              |
|                                                        |                              |
|                                                        |                              |
|                                                        |                              |

### Table of Contents

| Adding an Location to the Address Book          | Page 3 |
|-------------------------------------------------|--------|
| Creating a Collect Routing Request from a PO    | Page 4 |
| Creating a Collect Routing Request without a PO | Page 6 |
| Tracking Shipments                              | Page 6 |
| Printing a Bill of Lading                       | Page 9 |

# To schedule delivery of prepaid freight, please refer to the Inbound Shipping Requirements and Regulations Guide.

# Entering information in your address book

**\*\***This must be completed before creating any Routing Requests\*\*

| ddress Book Vendor 🛛 🛊 🗕 🗖 🗙                                                                                             | Routing Request                                                                                                    | Add Location                                                                                                    |                                                          |                   |
|----------------------------------------------------------------------------------------------------|----------------------------------------------------------------------------------------------------|----------------------------------------------------------------------------------------------------|----------------------------------------------------------|-------------------|
| Search Locations Search Location Type Supplier Cocation Code Vame City State Postal Code Country Search Add New Location | From       Ship Date:       Cancel Date:       Default Origin:       Image: PO Number Customer Product ID       Ship Date Cancel Date       Image: PO Number Customer Product ID       Ship Date Cancel Date | Add Location  denotes required fiel Owner: Type: Company Name: Country: Address: Address: Address: City: State: Zip: Contact: Phone: Fax: Email: Email: Email: Email: Email: Email: | DLTR - LIBBEY<br>Supplier  USA USA CHESAPEAKE VA 23320 * | *<br>ext.<br>ext. |
|                                                                                                    | V Latert Dick-In To 09/15/2012                                                                                                    | Comments:                                                                                                    |                                                          | *                 |
|                                                                                                    |                                                                                                    |                                                                                                    |                                                          |                   |

- 1. Upon login, you will see an Address Book block on your screen
- 2. Click the "Add New Location" button
- 3. Enter all information on the next screen including the physical address for the location that should be given to carriers for pick up. You will NOT need to enter the city and state. These fields will be populated based on the zip code entered
- 4. Enter the contact information for the person who the carrier should contact to schedule pick up appointments the email address entered will be automatically populated in the Routing Request when the address is selected.
- 5. Optional: You may enter your internal reference number to refer to the location if you choose and any other general information pertaining to the specific pickup location in the 'Comments' box. Example: DC 1; please call for pickup appointment 24 hours in advance
- 6. Enter your shipping hours
- 7. Click "Save Location"
- 8. A pop-up window will indicate that your location has been successfully saved.
- 9. *NOTE:* You will need to log out and back into the system for the address to be available for use when creating routing requests

### Creating a Routing Request from a Purchase Order

- 1. Upon login, you will see a Routing Request block on your screen
- Enter the PO number in PO number box (it is not necessary to include leading zeros) or enter the ship or cancel date ranges using the calendar icons. EX: Ship date 6/1/11 From = 5/31/11 To = 6/2/11. Cancel date 6/5/11 From = 6/4/11; To = 6/6/11
- 3. Click "Find" to search for the PO
- 4. Select the SKU(s) to be routed by clicking in the box to the left of the PO #
  \*\*If there is no check box, contact your buyer for a date extension. Routing Requests must be entered no later than 7 days before the opening of the ship window.\*\*
- 5. Click "Request Routing" at the bottom of your page

|         | From                                |                          | То                                       |                      | City     | S                    | tate    |                        |   |      |
|---------|-------------------------------------|--------------------------|------------------------------------------|----------------------|----------|----------------------|---------|------------------------|---|------|
| hip D   | ate: 09/23/                         | 2012                     | 09/26/2012                               | Origin:              | 1        |                      |         | PO Number:             |   | Find |
| ance    | Date:                               |                          | 3                                        | Dest:                |          |                      |         | Customer Product ID:   |   | -    |
| efault  | : Origin:                           |                          |                                          | ~                    |          |                      |         | Status:                | ¥ |      |
|         |                                     |                          |                                          |                      |          |                      |         |                        |   |      |
| 8       | PO Number<br>Customer<br>Product ID | Ship Date<br>Cancel Date | Origin City / State<br>Dest City / State | Item Description     |          | Ordered<br>Qty (pcs) | Cartons | Remaining<br>Qty (pcs) |   |      |
|         | 0000230121199001<br>928925          | 09/26/2012<br>10/03/2012 | Chesapeake, VA                           | CLASSIC DOF SMOKE 12 | 2 CTN    | 7,884                | 657     | 7,884                  |   | í.   |
| 2       | 0000230121199001<br>928927          | 09/26/2012<br>10/03/2012 | Chesapeake, VA                           | CLASSIC COOLER SMOK  | Æ 12 CTN | 15,540               | 1,295   | 15,540                 |   |      |
| 1       | 0000230121199001<br>928929          | 09/26/2012<br>10/03/2012 | Chesapeake, VA                           | CLASSIC GOBLET SMOK  | E 12 CTN | 14,904               | 1,242   | 14,904                 |   |      |
| =       | 0000230121199002<br>928925          | 09/26/2012<br>10/03/2012 | Olive Branch, MS                         | CLASSIC DOF SMOKE 12 | 2 CTN    | 9,816                | 818     | 9,816                  |   |      |
| <u></u> | 0000230121199002<br>928927          | 09/26/2012<br>10/03/2012 | Olive Branch, MS                         | CLASSIC COOLER SMOK  | E 12 CTN | 19,320               | 1,610   | 19,320                 |   |      |
|         | 0000230121199002<br>928927          | 09/26/2012<br>10/03/2012 | Olive Branch, MS                         | CLASSIC COOLER SMOK  | E 12 CTN | 19,320               | 1,610   | 19,320                 |   |      |

- 6. On the next screen, "Step 1", choose the origin location from the drop down box. This will populate from the Address Book and will populate in the Origin box when one is selected
- 7. The destination information will be automatically populated
- 8. Using the grey calendar icons, populate the pick up date windows. These dates should match the dates listed on your PO and listed next to the boxes.
- 9. Enter any internal reference number that Dollar Tree or the carrier will need to reference this load in the "Pick up Number" box
- 10. You have the option to enter additional email addresses to receive information on this routing request.
  "Email Notify (Summary)": Person will receive summary page generated at the completion of the routing request. "Email Notify (Instructions)": Person will receive routing instructions and BOL when the load is booked with a carrier.
- 11. Enter any pickup instructions or special instructions in the boxes provided
- 12. In the Items section of your screen click the blue hyperlink for the pieces, weight and class to adjust. Please ensure accurate information is entered, failure to do so could result in a chargeback.
- 13. Loading Method: Choose "Pallets", "Floor", or "Slip Sheets" from the drop down menu.
- 14. Pallets: Enter Pallet count, pallet positions and weight. Pallet positions should be the number of standard sized pallet positions the pallets will occupy. If the product is on standard pallets and can be double stacked, 10 pallets should occupy 5 pallet positions. If the product is on 5 oversized pallets, the # of pallet positions should be greater than 5 depending on the size of the pallet
- 15. Floor: Enter Cubic Feet and weight of the load
- 16. Slip Sheets: Enter slip sheet count , cubic feet and weight

   Dollar Tree Stores, Inc. Confidential and Proprietary

   Page 4

- 17. Click "Finish"
- 18. The next screen will display a summary document to view and/or print. This document will also be emailed to the e-mail addresses that were entered in the "Email Notify (Summary)" field.
- 19. To create additional Routing Requests, click the 'Finish' button the on final screen. This will take you back to the screen to begin searching for a PO.

|                                                                  | quest                                                |                                 |                                       |                                                 |                                                |            |                                                                  |                                                  |              |                                                   |                                          |  |
|------------------------------------------------------------------|------------------------------------------------------|---------------------------------|---------------------------------------|-------------------------------------------------|------------------------------------------------|------------|------------------------------------------------------------------|--------------------------------------------------|--------------|---------------------------------------------------|------------------------------------------|--|
| p 1: Select O                                                    | rigin and                                            | Enter Avai                      | lable Dates, Re                       | ferences.                                       | Special Instructions                           | and Loadin | ng Method                                                        |                                                  |              |                                                   |                                          |  |
| Origin                                                           | <b>F</b>                                             |                                 |                                       |                                                 |                                                |            | Destination                                                      | 1                                                |              |                                                   |                                          |  |
| location:                                                        | ABC-XYZ Company 123 Main Street CHESAPEAKE, VA 23320 |                                 |                                       |                                                 |                                                | *          | Name:                                                            | e: DOLLAR TREE STORE                             |              |                                                   |                                          |  |
| Address1:<br>Address2:<br>City:<br>State:<br>Postal:<br>Country: | 123 Mair<br>CHESAP<br>VA<br>23320<br>USA             | n Street<br>EAKE                | Contac<br>Contac<br>Conta<br>Conta    | ct Name:<br>t Phone:<br>tact Fax:<br>act Email: | John Doe<br>555-555-55555<br>johnd@abc-xyz.com |            | Address1:<br>Address2:<br>City:<br>State:<br>Postal:<br>Country: | 151 Crossroads<br>Savannah<br>GA<br>31407<br>USA | Pa           | Contact Na<br>Contact Pho<br>Contact<br>Contact E | me: Reg<br>one: 91:<br>Fax: 91:<br>mail: |  |
| Pickup Dates<br>Pickup Times                                     | En<br>Of                                             | om To<br>8/19/2 08<br>0:00 ¥ 23 | 8/26/: 🖸 08/19/:<br>08/26/:<br>3:30 🗸 | 2013 -<br>2013                                  |                                                |            |                                                                  |                                                  |              |                                                   |                                          |  |
| Pickup Number:                                                   |                                                      |                                 | 123                                   |                                                 |                                                |            |                                                                  |                                                  |              |                                                   |                                          |  |
| Email Notify (Su                                                 | immary)                                              |                                 | johnd@abc-xy                          | z.com                                           |                                                |            |                                                                  |                                                  |              |                                                   |                                          |  |
| mail Notify (Ro                                                  | utina Instr                                          | ructions)                       | iohnd@abc-xv                          | z.com.iohna                                     | d@abc-xvz.com                                  |            |                                                                  |                                                  |              |                                                   |                                          |  |
| Pickup Instructio<br>Special Instruct                            | ons<br>ions                                          |                                 | Please call 24 h                      | hours in adv                                    | vance for pickup appt.                         | * *        |                                                                  |                                                  |              |                                                   |                                          |  |
| ms                                                               |                                                      |                                 | 1                                     |                                                 |                                                |            |                                                                  |                                                  |              |                                                   |                                          |  |
| Custo                                                            | umber<br>omer<br>uct ID                              | ltem Descri                     | iption                                |                                                 | Ordered<br>Qty (pcs)                           | Cartons    | Remainir<br>Qty (pcs                                             | ng Ship<br>s) Qty(pcs)                           | Weight       | Freight Class                                     |                                          |  |
| 3 00002301<br>928                                                | 211990<br>925                                        | CLASSIC D                       | OF SMOKE 12 (                         | CTN                                             | 7,884                                          | 657        | 7,884                                                            | <u>12</u>                                        | <u>3,000</u> | <u>150</u>                                        |                                          |  |
| 00002301                                                         | 211990<br>927                                        | CLASSIC C                       | COLER SMOKE                           | 12 CTN                                          | 15,540                                         | 1,295      | 15,540                                                           | <u>12</u>                                        | <u>5,000</u> | <u>200</u>                                        |                                          |  |
| 928                                                              |                                                      |                                 |                                       |                                                 |                                                |            |                                                                  | Tatal Waisht                                     | 8 000        | of 45,000 ollowed                                 |                                          |  |
| 928                                                              |                                                      |                                 |                                       |                                                 |                                                |            |                                                                  | i otali vveight                                  | 0,000        | of 45,000 allowed                                 |                                          |  |
| 928<br>pading Method                                             |                                                      | Pallets                         | Cube                                  |                                                 | Pallet Positions                               |            |                                                                  | Total Weight                                     | 0,000        | of 45,000 allowed                                 |                                          |  |

### Creating a Routing Request without a Purchase Order

- 1. Upon login, you will see a New Routing Request block on your screen
- 2. Use the Magnifying Glass icon to select address in your address book. Dollar Tree Distribution Centers are saved as address for your convenience
- 3. If you do not have addresses saved in your address book, you may manually type the locations
- 4. Enter the pickup date and time range
- 5. Enter the delivery date and time range
- 6. Click Next

ø – 🗆 Dollar Tree New Routing Request Step 1: Enter Address and Date Information DLTRVendor Origin clear 123 Main Street Anytown USA Ŧ Please call 24 ٠ Comments hours in advance John Doe Origin Contact 555-555-5555 555-555-1234 johnd@abc-xyz.com \* (One of three fields required) 01/03/2013 08:00 🔻 🔹 Early Pick-Up Date ۵. 01/03/2013 🐟 17:00 👻 Late Pick-Up Date Distribution Center -Destination DOLLAR TREE STORES INC. lear 201 Dollar Tree Way Address Line 2 Marietta OK 73448 • USA -Contact Name Dest. Contact Contact Phone Contact Fax Contact Email Delivery Date 09/15/2012 08:00 - 17:00 Next

- 7. Enter all information necessary in the "Step 2" screen. Please note the first section is for the ship units. If you are shipping on pallets, please specify pallet positions.
- 8. The second section is for the item details. If you are shipping more than one item please use the "add more items" link
- 9. Please DO NOT select any liftgate services. If a liftgate is needed, please notate this in the Special Instructions Section

| ollar Tree New        | Routing Reque  | st         |            |                        |                  |                                                                                                    |        |          | \$ _ D |
|-----------------------|----------------|------------|------------|------------------------|------------------|----------------------------------------------------------------------------------------------------|--------|----------|--------|
| tep 2: Enter It       | em(s) and Se   | rvice In   | formatio   | n                      |                  |                                                                                                    |        |          |        |
| From: DOLL/           | AR TREE STOR   | ES INC.    | - DC1,133  | 0 Executive Blvd, Ches | ake,VA 23320 USA |                                                                                                    |        |          |        |
| ro: DOLL/             | AR TREE STOR   | ES INC.    | - DC8,201  | Dollar Tree Way, Mari  | OK 73448 USA     |                                                                                                    |        |          |        |
| Weight: 3,000         | њ              |            |            |                        |                  |                                                                                                    |        |          |        |
| lems                  |                |            |            |                        |                  |                                                                                                    |        |          |        |
| Item Id               | SKU 123        | 9          | clear      |                        |                  | Class                                                                                                    | 70.0   | •        |        |
| Neight                | 3000           | Total      | •          | Pounds 👻               |                  | Quantity                                                                                                    | 600    | Carton 👻 |        |
| Dimensions            | ×              |            | x          | Inches 👻               |                  | The second second second second second second second second second second second second second second second s |        |          |        |
| Cube                  | 330            |            |            |                        |                  |                                                                                                    |        |          |        |
| Description           | SKU 123 tr     | ransfer to | DC8        |                        |                  |                                                                                                    |        |          |        |
|                       |                | _          |            |                        |                  |                                                                                                    | 100    |          |        |
| tem Id                |                | 9          | dear       |                        |                  | Class                                                                                                    | 050    | •        |        |
| Veight                |                | Total      | •          | Pounds 👻               |                  | Quantity                                                                                                    |        | Piece 👻  |        |
| Dimensions            | x              | 1          | x          | Inches 👻               |                  |                                                                                                    |        |          |        |
| Cube                  |                | 1          |            |                        |                  |                                                                                                    |        |          |        |
| Description           |                |            |            |                        |                  |                                                                                                    |        |          |        |
| 2000-001-2022         | _              |            |            |                        |                  | 2100                                                                                                    |        |          |        |
| tem Id                | _              | 9          | remove     | -                      |                  | Class                                                                                                    | 050    | <b>*</b> |        |
| Neight                |                | Total      | •          | Pounds -               |                  | Quantity                                                                                                    |        | Piece 🔻  |        |
| Dimensions            | x              | 1:<br>     | x          | Inches 🔻               |                  |                                                                                                    |        |          |        |
| Cube                  |                |            |            |                        |                  |                                                                                                    |        |          |        |
| Description           |                |            |            |                        |                  |                                                                                                    |        |          |        |
| add more items        |                |            |            |                        |                  |                                                                                                    |        |          |        |
| Ship Units            |                |            |            |                        |                  |                                                                                                    |        |          |        |
| ShipUnit Id           | Pallets        | ۹. ۵       | lear       |                        | Class            |                                                                                                    | 70.0 🔻 |          |        |
| Veight                | 3000           | Total      | <b>▼</b> 1 | Pounds 👻               | Actua            | Pieces                                                                                                    | 3      | Pallet 👻 |        |
| Cube                  | 330            | <u> </u>   |            |                        |                  |                                                                                                    |        |          |        |
| Description           | 3 Pallets of 9 | SKU 123    |            |                        |                  |                                                                                                    |        |          |        |
| idd more ship u       | nits           |            |            |                        |                  |                                                                                                    |        |          |        |
|                       |                |            | _          |                        |                  |                                                                                                    |        |          |        |
| Pallet 3<br>Positions | 5.0            |            |            |                        |                  |                                                                                                    |        |          |        |
| Services              | Lift Gate Ori  | ain        |            |                        |                  |                                                                                                    |        |          |        |
|                       | Lift Gate De   | stination  |            |                        |                  |                                                                                                    |        |          |        |
| Back N                | ext Cance      | -          |            |                        |                  |                                                                                                    |        |          |        |
|                       | Carlos         |            |            |                        |                  |                                                                                                    |        |          |        |

10. Click Next

- 11. Enter all information necessary in the "Step 3" screen. Please add any necessary references using the drop down boxes
- 12. Please enter Store # & Activity Code (if known) in the References section
- 13. Click Next
- 14. At this point your Routing Request has been created and submitted for Dollar Tree routing. On the next screen you will be able to print the Routing Request Summary document
- 15. Click Finish to return to the "Step 1" screen to enter any additional Routing Requests

| ew Routing Reques       | st                               |                           | (\$)[_][]X        |
|-------------------------|----------------------------------|---------------------------|-------------------|
| Step 3: Enter Spe       | cial Instructions, Reference     | es, and Contact Info      |                   |
| From: DLTR Ver          | ndor, 123 Vendor Road, Chesapeak | ke,VA 23320 USA           |                   |
| To: DOLLAR              | TREE STORES INC DC8,201 D        | ollar Tree Way,Marietta,O | K 73448 USA       |
| weight: 5,000 lb        |                                  |                           |                   |
| Special<br>Instructions | Please call for pickup           |                           | *                 |
| Email Notify (Summ      | ary); johnd@abc-xyz.com          |                           |                   |
| Email Notify (Instruc   | tions): johnd@abc-xyz.com        |                           |                   |
| Reference #1            | 123456                           | Pickup Number             | *                 |
| Reference #2            | 46582                            | PO Number                 |                   |
| Reference #3            |                                  | 1                         | ×₩ 1              |
| add more references     |                                  |                           |                   |
| Contact                 | Dollar Tree                      | 555-555-1234              | johnd@abc-xyz.com |
| Bill Terms              | Collect 👻                        |                           |                   |
|                         | Bill To 🔹                        |                           |                   |
|                         | Dollar Tree Stores, Inc.         |                           |                   |
|                         | c/o Continental Traffic Ser      | rvices                    |                   |
| Bill Addrose            | 5100 Poplar Avenue, Ste          | 1750                      |                   |
| Dill Address            | Juliu i upiai rivenue, ore       |                           |                   |
| Din Address             | Memphis                          | TN - 38137                |                   |
| Uni Audress             | Memphis<br>USA -                 | TN - 38137                |                   |

## Tracking Routing Requests and Printing BOLs

- 1. Upon login, you will see a Your Routing Request block on your screen
- 2. You can search by any of the available options. Use the 'Reference' box to search by the PO # (include leading zeros), Routing Request # (include "RR"), or Load #. Please note the toggle box next to each search option must be selected for the system to search on that information.
- 3. The status of the Routing Request will be displayed on the screen. If you wish to view more details, click the Routing Request number that is displayed as a blue hyperlink

| Your Routing Requests V                                       | endor                                            |                                                 |                                 |                                    |                             | \$ - <b>D</b> X                    |
|---------------------------------------------------------------|--------------------------------------------------|-------------------------------------------------|---------------------------------|------------------------------------|-----------------------------|------------------------------------|
| Latest Pick-Up From<br>Latest Pick-Up To<br>Type<br>Reference | 09/13/2012<br>09/15/2012<br>Quote<br>00002301211 | Status: Booked<br>Delivered<br>Pending          | Cancelled                       |                                    |                             | Find                               |
| Name<br>Origin<br>Destination                                 |                                                  | Sity                                            | State                           |                                    | Postal Code                 |                                    |
| Pri Ref▲<br>RR10004050(Shipment N                             | PO Number<br>umber) 0000230121199001             | Status <u>Origin</u><br>Pending Hot Springs, AR | Earliest Pickup L<br>09/24/2012 | <u>atest Pick-Up</u><br>10/03/2012 | <u>1st Leg Carrier Name</u> | <u>1st Leg Load Ref</u><br>8003300 |

4. Once a load is booked, you will see a "Print" tab within the details of the Routing Request. Here you will be able to print the Summary Document or the Instructions Document (containing the BOL).

### Your Routing Requests Vendor

| outing Reque                       | est Summary        | : RR10006        | 467 (Shipment             | Number)           |                   |                              |                     |
|------------------------------------|--------------------|------------------|---------------------------|-------------------|-------------------|------------------------------|---------------------|
| hipment Status                     | Booked             |                  |                           |                   |                   |                              |                     |
| oads                               | 8005774 (Loa       | d Number)        |                           |                   |                   |                              |                     |
| Locations                          |                    |                  |                           |                   |                   |                              |                     |
| Ori                                | gin                |                  | Desti                     | ination           |                   | В                            | Sill To             |
| Supplier                           |                    |                  | Distribution Center       |                   |                   | Bill To                      |                     |
| 267V-222                           |                    |                  | 99005                     |                   |                   | BTDT<br>Dellas Terre Channel |                     |
| ABC-XYZ Company<br>122 Main Street |                    |                  | DOLLAR TREE STO           | RES INC DC5       |                   | Dollar Tree Stores           | , INC.              |
| CHESAPEAKE VA I                    | USA ASU            |                  | Savannah GA USA           | Δ                 |                   | Memohis TN USA               | arric Services inc. |
| 23320                              |                    |                  | 31407                     |                   |                   | 38137                        |                     |
| Pickup Date: 08/                   | 19/2013 00:00 to   |                  | Delivery Date: 08         | /28/2013 00:01 to |                   | Payment terms: Co            | ollect              |
| 08/                                | 26/2013 23:30      |                  | 08                        | /28/2013 23:59    |                   |                              |                     |
| Contact: John Doe                  |                    |                  | Contact: Receiving        |                   |                   |                              |                     |
| phone: 555-555-555                 | 55                 |                  | phone: 912-965-19         | 94                |                   |                              |                     |
| email: johnd@abc-xy                | yz.com             |                  | fax: 912-965-1270         |                   |                   |                              |                     |
| erminal Informati                  | op                 |                  |                           |                   |                   |                              |                     |
| Origin T                           | erminal            |                  |                           |                   | Destination Termi | nal                          |                     |
|                                    |                    |                  |                           |                   |                   |                              |                     |
| ione:                              |                    |                  |                           | Phone:            |                   |                              |                     |
| X:                                 |                    |                  |                           | Fax:              |                   |                              |                     |
|                                    |                    |                  |                           |                   |                   |                              |                     |
| ems                                | ID                 | DO Numb          | an Haallat (              |                   | Weight            | A at Otre                    | Deser               |
| nem                                |                    | PONUMD           | er naziviat (             |                   | weight            | Actiquy                      | Descr               |
| 124/6                              | 5                  | 00002800017      | 99005 no                  | 70.0              | 36000.0 lb        | 3600.0                       | CHICK O STICK 36    |
| vents                              |                    |                  |                           |                   |                   |                              |                     |
| Гуре                               | Location           | Status           | Target Date               | Current Dat       | e Actual Date     | e -                          | Carrier             |
| ckup CHESAPEA                      | KE, VA USA         | Pending          | 08/26/2013 23:30          |                   |                   | SCHNEIDER NA                 | TIONAL CARRIERS INC |
| op Savannah.                       | GA USA             | Pending          | 08/28/2013 23:59          |                   |                   | SCHNEIDER NA                 | TIONAL CARRIERS INC |
|                                    |                    |                  |                           |                   |                   |                              |                     |
| tatus Messages                     |                    |                  | Status Cada               |                   |                   |                              | Lastian             |
| Date                               |                    |                  | status code               |                   |                   |                              | Location            |
| Turno                              | 400                | igned To         | Statuo                    | n                 | lannod Data       |                              | Completed Date      |
| Type ID                            | ASS                | igned to         | Status                    | ٢                 | lanned Date       |                              | Completed bate      |
| vo Activities.                     |                    |                  |                           |                   |                   |                              |                     |
| r<br>Tr Tr                         | Υ                  | Ϋ́               | Ϋ́                        |                   |                   |                              |                     |
| vices Equipment                    | References Rate    | Information Spec | cial Instructions Contact | Print             |                   |                              |                     |
| Documents                          |                    |                  |                           |                   |                   |                              |                     |
| t A Document: Routi                | ng Request Summary | ▼<br>8           |                           |                   |                   |                              |                     |
| Routin                             | ng Request Summary |                  |                           |                   |                   |                              |                     |
|                                    |                    |                  |                           |                   |                   |                              |                     |
|                                    |                    |                  |                           |                   |                   |                              |                     |
|                                    |                    |                  |                           |                   |                   |                              |                     |
|                                    |                    |                  |                           |                   |                   |                              |                     |